## Download Microsoft Office Onto Personal Devices

Step 1: Log into the Clever SSO Launchpad

Step 2: Select the Office 365 icon.

Step 3: Look for Install Office on the right side. Click the drop-down arrow and select Office 365 apps. Follow instructions to download onto your device.

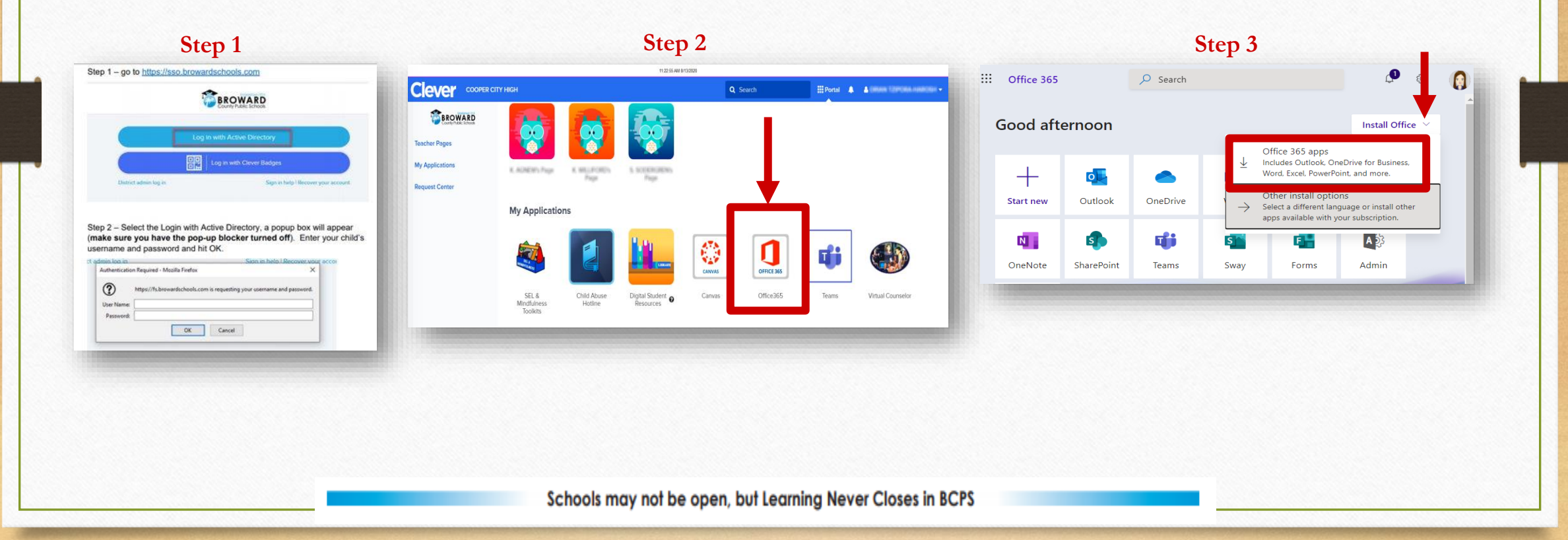